## **PORTAIL FAMILLE COTE PARENTS**

Se connecter via le lien :

https://marans.innoenfance.fr/portailFamilleMarans

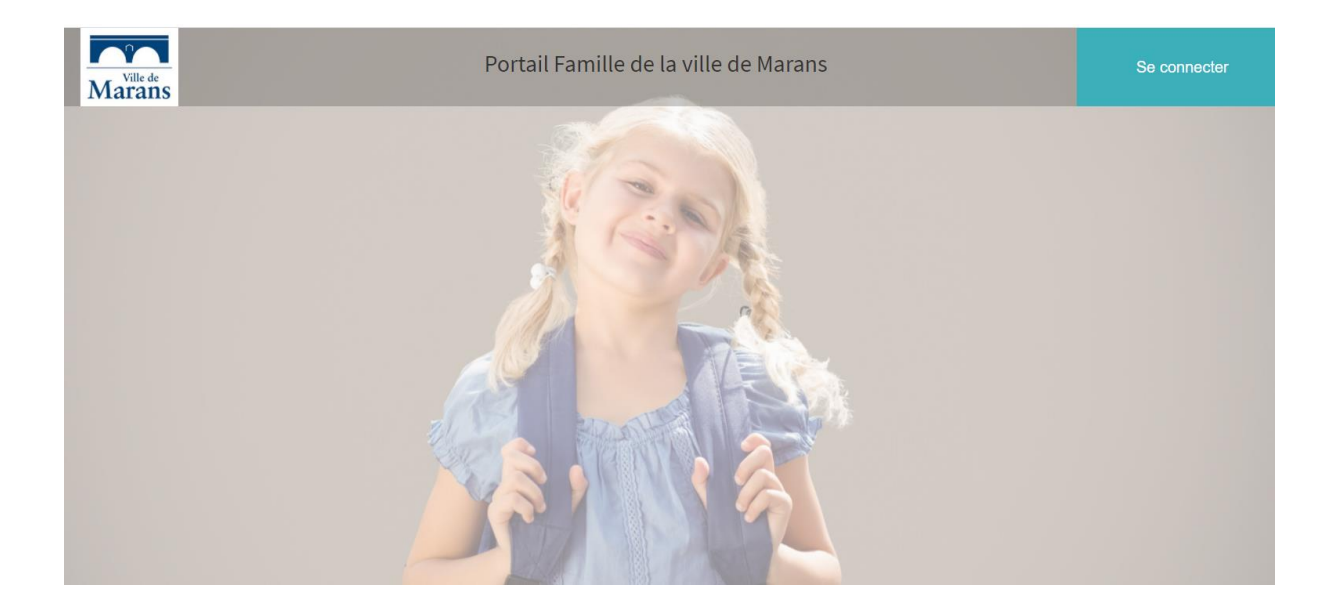

Cliquer sur « Se connecter »

| Po                         | rtail familles            |
|----------------------------|---------------------------|
|                            |                           |
|                            |                           |
|                            |                           |
| _                          |                           |
| -                          | Ville de                  |
| _                          | viarans                   |
|                            | Connexion                 |
|                            |                           |
| Utilisateur                |                           |
| Utilisateur<br>Mot de pass | e (6 caractères minimum)  |
| Utilisateur<br>Mot de pass | se (6 caractères minimum) |

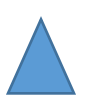

Chaque parent aura reçu un mot de passe par mail.

Utilisateur : Adresse mail

Mot de Passe : mot reçu par mail

Une fois connectée, une fenêtre s'ouvre :

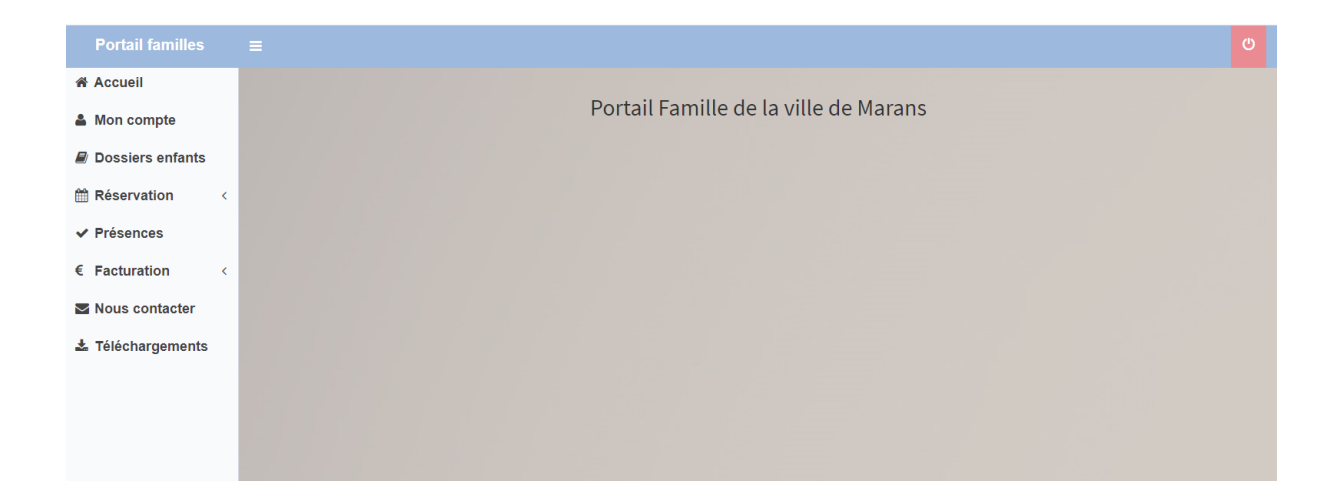

**ONGLET « MON COMPTE »** : Permet de voir les coordonnées des parents et de modifier le mot de passe :

| Â            |
|--------------|
| Ê            |
| â            |
| not de passe |
|              |
|              |
|              |
|              |
|              |
|              |

**ONGLET « DOSSIERS ENFANT »**: Permet de voir toutes les informations concernant le ou les enfants des parents (délégations, autorisations, fiche sanitaire, inscription(s)) :

| Délégations                                        |                            | Autorisations                                       |                       |
|----------------------------------------------------|----------------------------|-----------------------------------------------------|-----------------------|
| Nom et prénoms Parenté Coordonnées Prise en charge | Contacter en cas d'urgence | Autorisation                                        | Réponse               |
|                                                    |                            | Baignade                                            | Oui                   |
|                                                    |                            | Droit à l'image                                     | Oui                   |
|                                                    |                            | Partir seul                                         | Non                   |
|                                                    |                            | Autorisation d'utiliser les transports (sorties)    | Oui                   |
|                                                    |                            | Droit d'utiliser CAF PRO                            | Oui                   |
|                                                    |                            | Autorisation d'utiliser les transports (ramassage)  | Oui                   |
| Element                                            | Remarque                   | Groupes : 9/11 Ans<br>Paveur : MME Christelle ZAOLU |                       |
| Recommandations utiles des parents                 | Néant                      | Allocataire : CAF                                   |                       |
| A jour des vaccins obligatoires                    | OUI                        | Numéro :<br>children.registration.guotient : 750    |                       |
| Allergies                                          | Néant                      | <b>.</b>                                            |                       |
| Régime Alimentaire                                 | Néant                      | Escale des Mouss                                    | Du 01/01/2016 au 31/* |
| Traitement Médicamenteux                           | Néant                      | Groupes : 9/11 Ans                                  |                       |
| Nom et téléphone du médecin traitant               | Néant                      | Payeur : MME Christelle ZAOUI                       |                       |
|                                                    |                            | Numéro :                                            |                       |
|                                                    |                            |                                                     |                       |

**ONGLET « RESERVATIONS » :** Permet de réserver des prestations par enfant et de voir l'historique des réservations.

**ONGLET « PRESENCES »** : Permet de voir toutes les présences pour les prestations de ou des enfants.

**ONGLET « FACTURATION » :** Permet de voir les factures et de les télécharger.

**ONGLET « NOUS CONTACTER »:** Permet de contacter la ou les structures

**ONGLET « Téléchargements » :** Permet de voir les documents mis en ligne par la ou les structures.

## POUR FAIRE UNE OU PLUSIEURS RESERVATIONS

Aller sur l'onglet « Réservation » puis choisir « Demande de réservation »

Une fenêtre s'ouvre sur laquelle apparaît un ou plusieurs enfants :

| Portail familles  |                                      |
|-------------------|--------------------------------------|
| 🖀 Accueil         |                                      |
| 🛔 Mon compte      | Réservation - Demande de réservation |
| Dossiers enfants  | Enfant                               |
|                   | Test TEST                            |
| Reservation       |                                      |
| ✓ Présences       |                                      |
| € Facturation     | <                                    |
| Nous contacter    |                                      |
| 🛓 Téléchargements |                                      |
|                   |                                      |
|                   |                                      |
|                   |                                      |
|                   |                                      |

Cliquer sur l'enfant pour lequel vous voulez faire une réservation :

| Portail familles  | =                                    |                    |
|-------------------|--------------------------------------|--------------------|
| ☆ Accueil         |                                      |                    |
| 🛔 Mon compte      | Réservation - Demande de réservation |                    |
| Dossiers enfants  | Enfant St                            | tructure d'accueil |
| Réservation <     | itas itasi                           | Escale des Mouss   |
| ✓ Présences       |                                      |                    |
| € Facturation <   |                                      |                    |
| Nous contacter    |                                      |                    |
| 🛓 Téléchargements |                                      |                    |
|                   |                                      |                    |
|                   |                                      |                    |
|                   |                                      |                    |
|                   |                                      |                    |

### Choisir la structure :

| 6 |
|---|
|   |
|   |
|   |
|   |
|   |
|   |
|   |
|   |
|   |
|   |

Puis sur la période pour laquelle, vous désirez réserver, une fenêtre s'ouvre avec les jours et les prestations disponibles pour cette période :

| ant                     |                                                                                              | Structure d'                                     | accueil                                    |                                                               | Peri                                                      | ode                                                           |                                              |                                                |
|-------------------------|----------------------------------------------------------------------------------------------|--------------------------------------------------|--------------------------------------------|---------------------------------------------------------------|-----------------------------------------------------------|---------------------------------------------------------------|----------------------------------------------|------------------------------------------------|
|                         | Test TEST                                                                                    |                                                  | Les Pet                                    | tits Malins                                                   |                                                           |                                                               | Vacances Eté 2016                            |                                                |
|                         |                                                                                              |                                                  | Escale                                     | ies Mouss                                                     |                                                           | Mercred                                                       | is du 01/09/2016 au 19/10                    | //2016                                         |
| égende                  |                                                                                              |                                                  |                                            |                                                               |                                                           |                                                               |                                              |                                                |
| e réserve<br>in attente | Vous pouvez faire une der<br>Votre demande est en cou                                        | nande de réservation sur ce<br>rs de validation. | e créneau.                                 | Acceptée                                                      | Votre réserva<br>jours avant la                           | ation est validée, vo<br>a date.                              | us pouvez encore la                          | modifier jusqu'                                |
|                         |                                                                                              |                                                  |                                            | Complet                                                       | Votre deman                                               | de a été refusée, le                                          | s effectifs sont comp                        | lets.                                          |
|                         |                                                                                              |                                                  |                                            |                                                               |                                                           |                                                               |                                              |                                                |
|                         | Prestation<br>Journée complète                                                               | Lundi<br>04/07/2016                              | Mardi<br>05/07/2016                        | Mercredi<br>06/07/2016<br>Je réserve                          | Jeudi<br>07/07/2016<br>Acceptée ~                         | Vendredi<br>08/07/2016<br>Je réserve                          | Samedi<br>09/07/2016                         | Dimanche<br>10/07/2010                         |
|                         | Prestation<br>Journée complète<br>( de 07:45 à 18:30 )                                       | Lundi<br>04/07/2016                              | Mardi<br>05/07/2016                        | Mercredi<br>06/07/2016<br>Je réserve                          | Jeudi<br>07/07/2016<br>Acceptée -                         | Vendredi<br>08/07/2016<br>Je réserve                          | Samedi<br>09/07/2016                         | Dimanche<br>10/07/2016                         |
| servations - 11,        | Prestation<br>Journée compléte<br>(de 07:45 à 18:30)<br>/07/2016 au 17/07/2016               | Lundi<br>04/07/2016                              | Mardi<br>05/07/2016                        | Mercredi<br>06/07/2016<br>Je réserve                          | Jeudi<br>07/07/2016<br>Acceptite -                        | Vendredi<br>08/07/2016<br>Je réserve                          | Samedi<br>09/07/2016                         | Dimanche<br>10/07/201                          |
| servations - 11,        | Prestation<br>Journée complète<br>(de 07.45 à 18.30)<br>/07/2016 au 17/07/2016<br>Prestation | Lundi<br>04/07/2016                              | Mardi<br>05/07/2016<br>Mardi<br>12/07/2016 | Mercredi<br>06/07/2016<br>Jerëserve<br>Mercredi<br>13/07/2016 | Jeudi<br>07/07/2016<br>Acceptite -<br>Jeudi<br>14/07/2016 | Vendredi<br>08/07/2016<br>Jerèserve<br>Vendredi<br>15/07/2016 | Samedi<br>09/07/2016<br>Samedi<br>16/07/2016 | Dimanche<br>10/07/201<br>Dimanche<br>17/07/201 |

Choisir la journée et la prestation que vous désirez et cliquez sur « Je réserve ».

Un message apparait :

| Demande de confirmation | ×   |
|-------------------------|-----|
| Confirmer la demande ?  |     |
|                         | Oui |

Lorsque vous avez validé, l'icône « Je réserve » change et note « En attente »

#### Légende

Je réserve En attente Vous pouvez faire une demande de réservation sur ce créneau. Votre demande est en cours de validation.

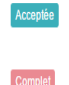

Votre réservation est validée, vous pouvez encore la modifier jusqu'à 7 jours avant la date.

Votre demande a été refusée, les effectifs sont complets.

Réservations - 04/07/2016 au 10/07/2016

| Prestation                                    | Lundi<br>04/07/2016 | Mardi<br>05/07/2016 | Mercredi<br>06/07/2016 | Jeudi<br>07/07/2016 | Vendredi<br>08/07/2016 | Samedi<br>09/07/2016 | Dimanche<br>10/07/2016 |
|-----------------------------------------------|---------------------|---------------------|------------------------|---------------------|------------------------|----------------------|------------------------|
| Après-midi sans repas<br>( de 14:00 à 18:15 ) |                     |                     | Je réserve             | Je réserve          | En attente 👻           |                      |                        |
| Aprés-midi avec repas<br>( de 12:00 à 18:15 ) |                     |                     | Je réserve             | Je réserve          | Je réserve             |                      |                        |
| Journée complète<br>(de 07:45 à 18:15)        |                     |                     | Acceptée 👻             | Je réserve          | Je réserve             |                      |                        |
| Matin sans repas<br>(de 07:45 à 12:00)        |                     |                     | Je réserve             | Je réserve          | Je réserve             |                      |                        |
| Matin avec repas<br>(de 07.45 à 14.00)        |                     |                     | Je réserve             | Je réserve          | Je réserve             |                      |                        |

Vous pouvez annuler la réservation tant que celle-ci est « En attente ».

Pour cela, vous cliquer sur la qui se trouve à côté de « En attente » et un onglet « annuler » apparait :

| rvations - 04/07/2016 au 10/07/2016           |                     |                     |                        |                     |                                          |                        |
|-----------------------------------------------|---------------------|---------------------|------------------------|---------------------|------------------------------------------|------------------------|
| Prestation                                    | Lundi<br>04/07/2016 | Mardi<br>05/07/2016 | Mercredi<br>06/07/2016 | Jeudi<br>07/07/2016 | Vendredi Samedi<br>08/07/2016 09/07/2016 | Dimanche<br>10/07/2016 |
| Après-midi sans repas<br>( de 14:00 à 18:15 ) |                     |                     | Je réserve             | Je réserve          | En attente 👻                             |                        |
| Aprés-midi avec repas<br>( de 12:00 à 18:15 ) |                     |                     | Je réserve             | Je réserve          | Je réserve                               |                        |
| Journée complète<br>( de 07:45 à 18:15 )      |                     |                     | Acceptée 👻             | Je réserve          | Je réserve                               |                        |
| Matin sans repas<br>( de 07:45 à 12:00 )      |                     |                     | Je réserve             | Je réserve          | Je réserve                               |                        |
| Matin avec repas<br>( de 07:45 à 14:00 )      |                     |                     | Je réserve             | Je réserve          | Je réserve                               |                        |

L'icône « En attente « change est devient «Je réserve »

Vous ne pouvez pas réserver deux prestations le même jour avec des horaires en commun.

<u>Exemple</u> : pour la journée du 08/07/2016 vous réserver la prestation Après-midi sans repas (14h à 18h15), vous ne pourrez donc pas réserver une journée complète (7h45 à 18h15).

Si vous essayez, un message apparait :

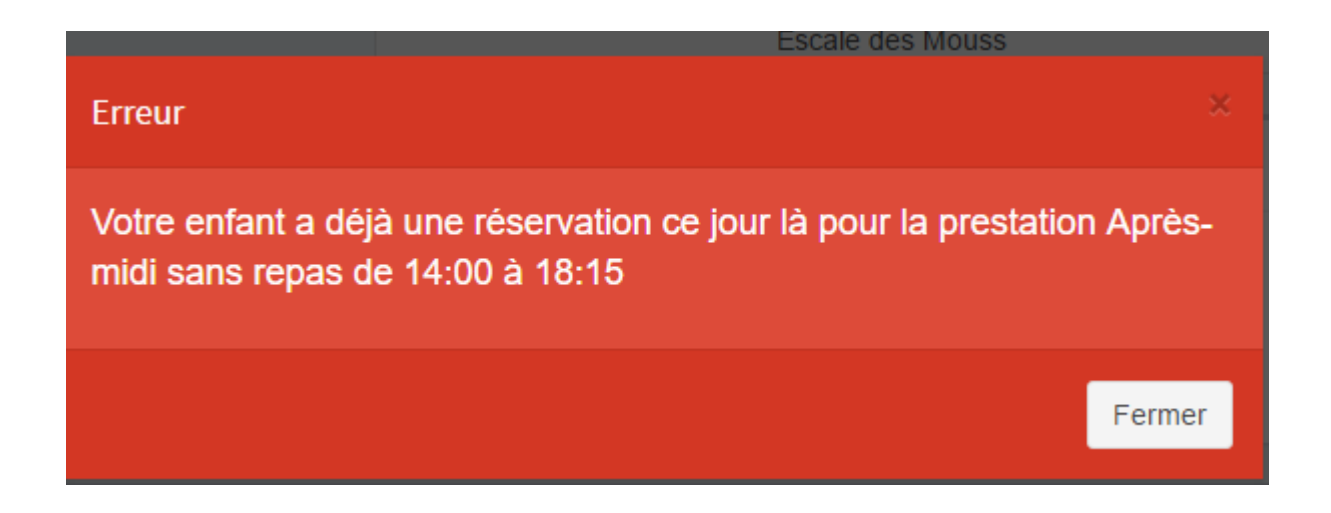

Si vous avez fait une erreur, il suffit d'annuler la « mauvaise » prestation et ensuite de réserver la prestation désirée.

# Faire cela pour toutes les prestations, enfants et structures que vous souhaitez réserver.

Lorsque votre réservation est acceptée, un icône pour le jour et la prestation apparait :

| Lundi<br>04/07/2016 | Mardi<br>05/07/2016 | Mercredi<br>06/07/2016               |
|---------------------|---------------------|--------------------------------------|
|                     |                     | Je réserve                           |
|                     |                     | Je réserve                           |
|                     |                     | Acceptée 🚽                           |
|                     |                     | Je réserve                           |
|                     |                     | Je réserve                           |
|                     | Lundi<br>04/07/2016 | Lundi Mardi<br>04/07/2016 05/07/2016 |

## Lorsque votre réservation est refusée, un icône pour le jour et la prestation apparait :

Réservations - 11/07/2016 au 17/07/2016

| Prestation                                    | Lundi<br>11/07/2016 | Mardi<br>12/07/2016 | Mercredi<br>13/07/2016 | Jeudi<br>14/07/2016 |
|-----------------------------------------------|---------------------|---------------------|------------------------|---------------------|
| Après-midi sans repas<br>( de 14:00 à 18:15 ) | Je réserve          | Je réserve          | Je réserve             | Je réserve          |
| Aprés-midi avec repas<br>( de 12:00 à 18:15 ) | Je réserve          | Je réserve          | Je réserve             | Je réserve          |
| Journée complète<br>( de 07:45 à 18:15 )      | Je réserve          | Je réserve          | Je réserve             | Je réserve          |
| Matin sans repas<br>( de 07:45 à 12:00 )      | Je réserve          | Je réserve          | Je réserve             | Je réserve          |
| Matin avec repas<br>( de 07:45 à 14:00 )      | Je réserve          | Je réserve          | Je réserve             | Complet             |

Vous pouvez voir l'historique de vos réservations en allant dans l'Onglet Réservation, Historique des réservations. Ici, toutes les réservations ainsi que l'état de celles-ci apparaissent :

|                                         | Portail familles              |                                           |                       |            |         | U               |  |  |
|-----------------------------------------|-------------------------------|-------------------------------------------|-----------------------|------------|---------|-----------------|--|--|
|                                         | 🖀 Accueil                     | AA                                        |                       |            |         |                 |  |  |
|                                         | 🌡 Mon compte                  | Réservation - Historique des réservations |                       |            |         |                 |  |  |
|                                         | Dossiers enfants              | Test TEST                                 |                       |            |         |                 |  |  |
|                                         | 🛱 Réservation 🗸 🗸             | 10 • enregistrements par page Recherche:  |                       |            |         |                 |  |  |
|                                         | O Demande de réservation      | Date <sub>v</sub>                         | Prestation            | Statut +   | Début 🕴 | Fin 🕴           |  |  |
|                                         | O Historique des réservations | 15/07/2016                                | Journée complète      | Complet    | 07:45   | 18:30           |  |  |
|                                         | ✓ Présences                   | 14/07/2016                                | Matin avec repas      | Complet    | 07:45   | 14:00           |  |  |
|                                         | € Facturation <               | 08/07/2016                                | Après-midi sans repas | En attente | 14:00   | 18:15           |  |  |
|                                         | Nous contacter                | 07/07/2016                                | Journée complète      | Acceptée   | 07:45   | 18:30           |  |  |
|                                         | Ł Téléchargements             | 06/07/2016                                | Journée complète      | Acceptée   | 07:45   | 18:15           |  |  |
|                                         |                               | Date                                      | Prestation            | Statut     | Début   | Fin             |  |  |
| Affiche les enregistrements 1 à 5 sur 5 |                               |                                           |                       |            | ← Précé | dent 1 Suivant→ |  |  |

ATTENTION, si vous ne pouvez ni réserver, ni annuler, merci de prendre contact avec le ou la responsable de la structure

## **LEGENDE**

| Légende                  |                                                                                                    |                     |                                                                                                    |
|--------------------------|----------------------------------------------------------------------------------------------------|---------------------|----------------------------------------------------------------------------------------------------|
| Je réserve<br>En attente | Vous pouvez faire une demande de réservation sur ce créneau.<br>Votre demande est en cours de validation. | Acceptée<br>Complet | Votre réservation est validée, vous pouvez encore la modifier jusqu'à 7<br>jours avant la date.<br>Votre demande a été refusée, les effectifs sont complets. |